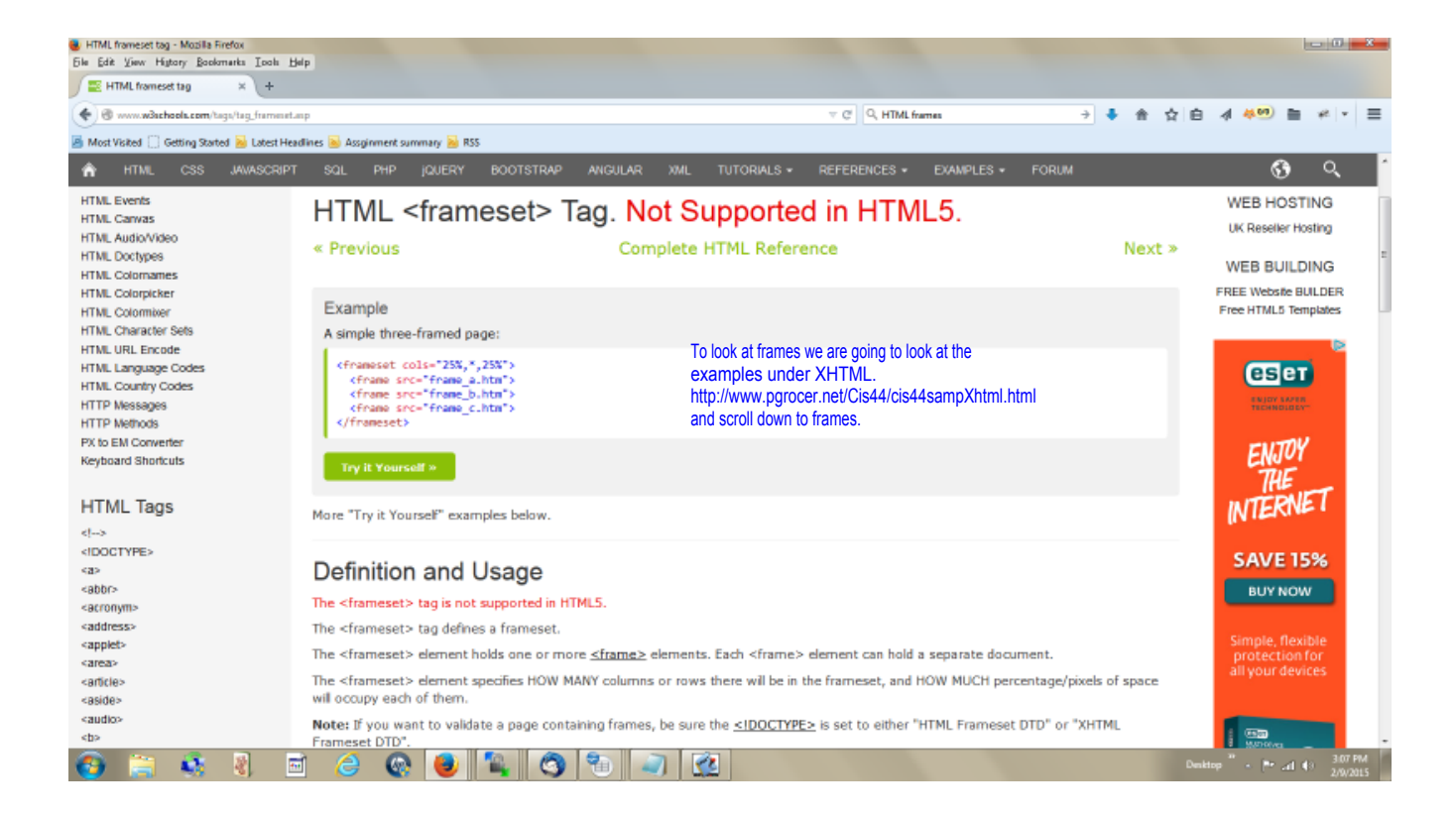

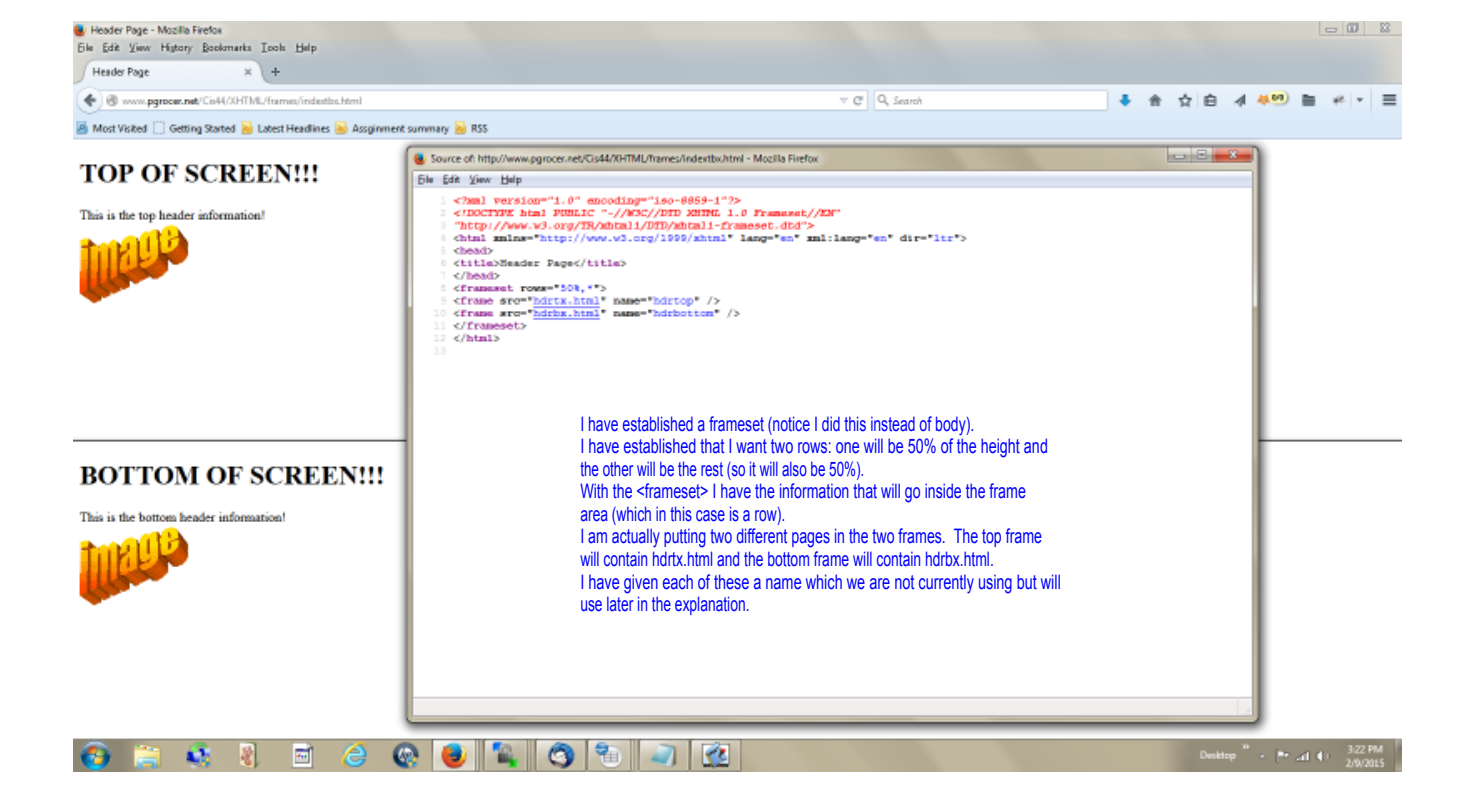

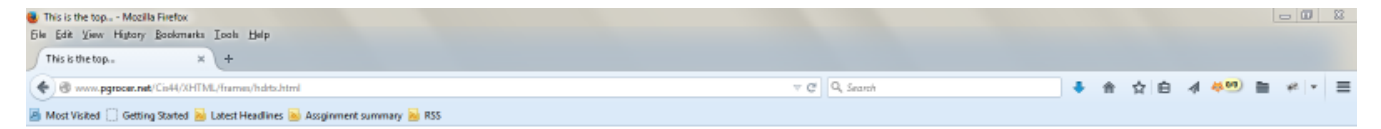

## TOP OF SCREEN!!!

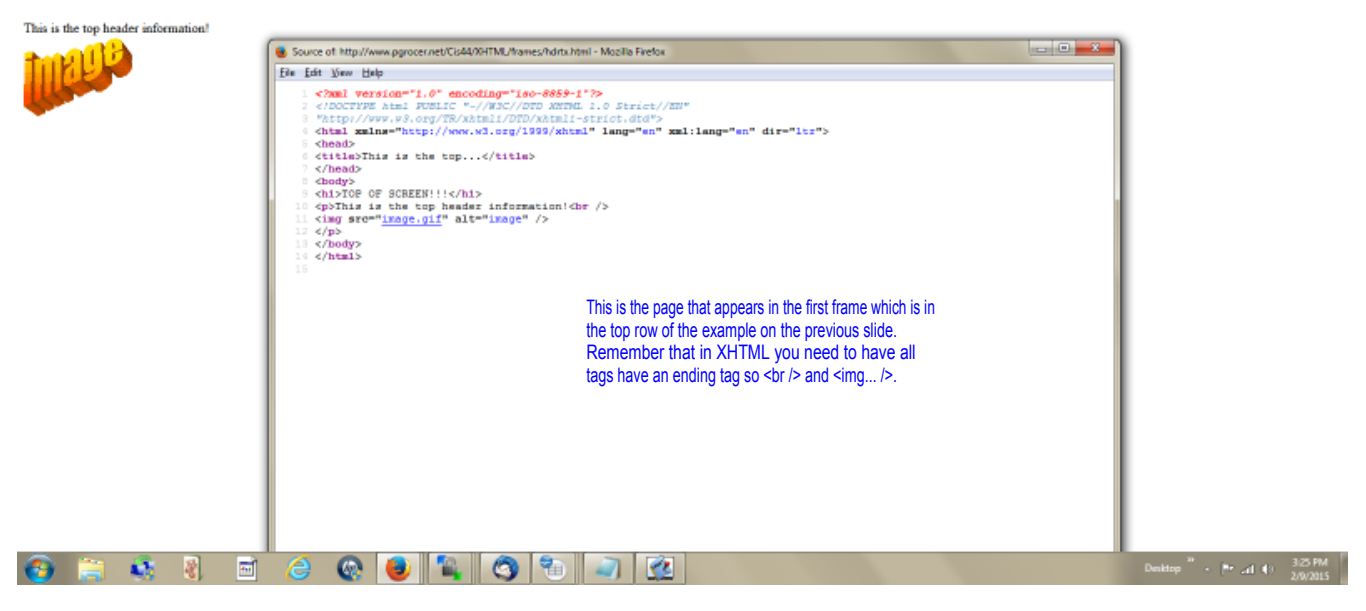

| B This is the bottomMusila Firefox<br>File Edit View History Boolsmarks Icols Help                                                                                                    |               |     |    |         | - 0           | 88 |
|----------------------------------------------------------------------------------------------------|---------------|-----|----|---------|---------------|----|
| This is the bottom. × +                                                                                                    |               |     |    |         |               |    |
| The symmetry of the symmetry of the symmetry o | v C Q, Search | ♣ ☆ | ☆白 | 4 400 1 | <b>≥</b> +0 + | ≡  |
| 🚪 Most Visited 📋 Getting Started 📓 Latest Headlines 📓 Assginment summary 📓 RSS                                                                                                    |               |     |    |         |               |    |

## BOTTOM OF SCREEN!!!

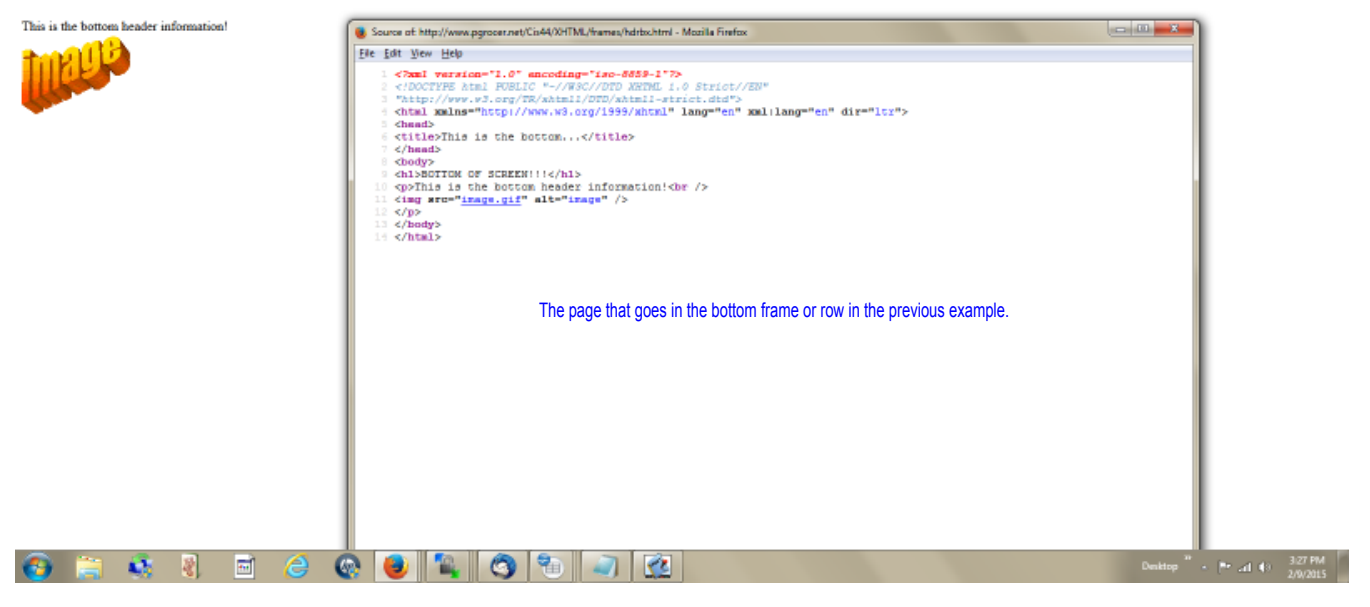

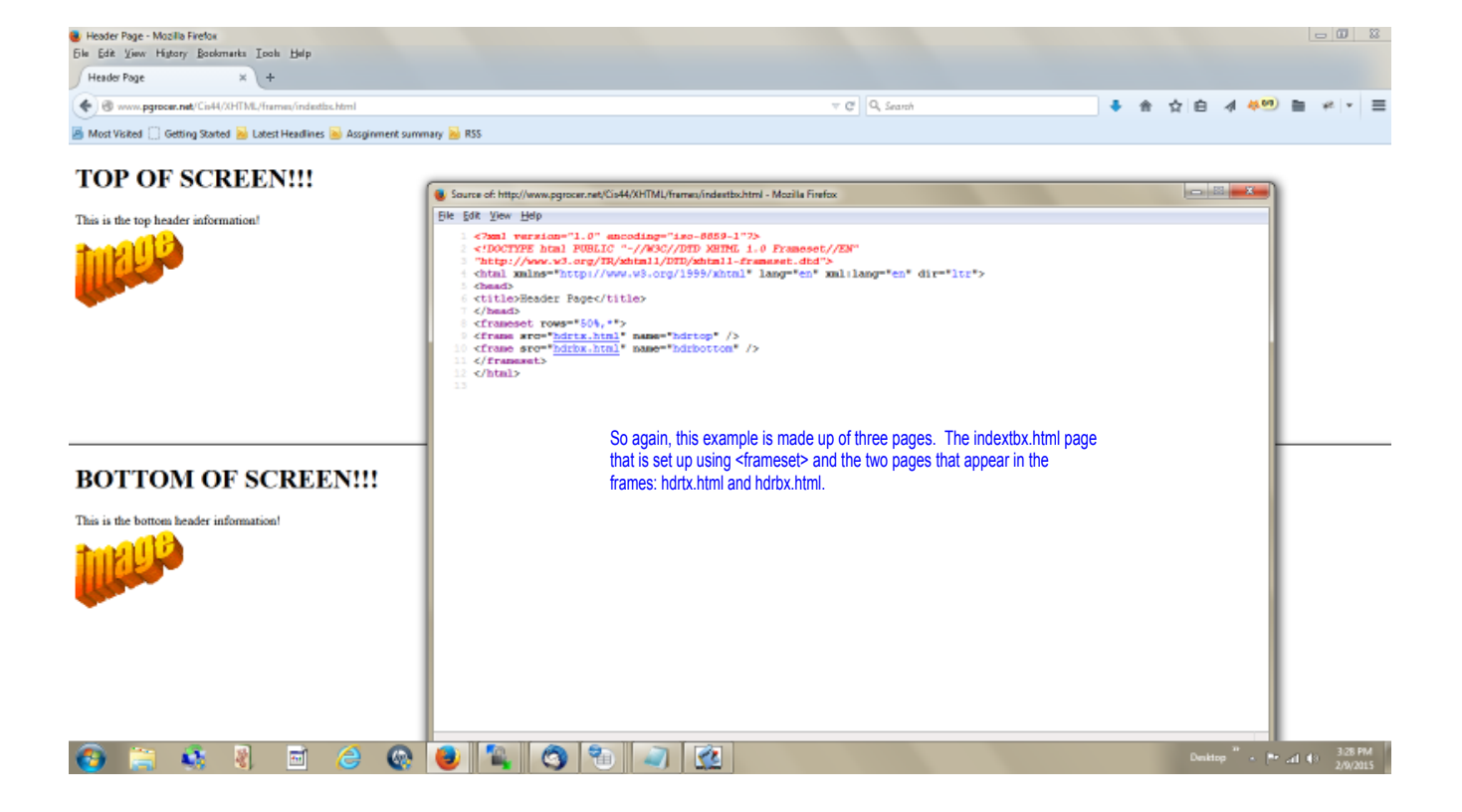

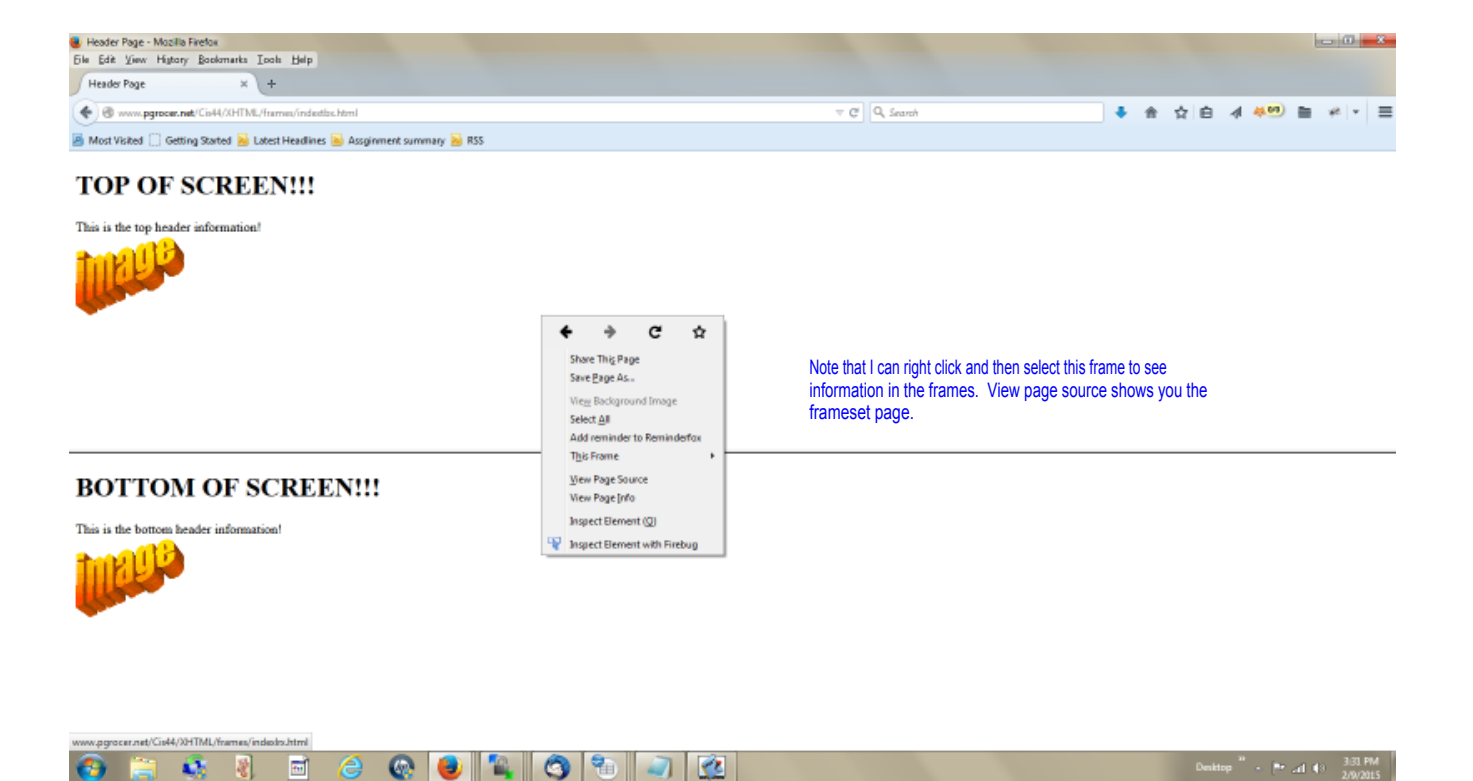

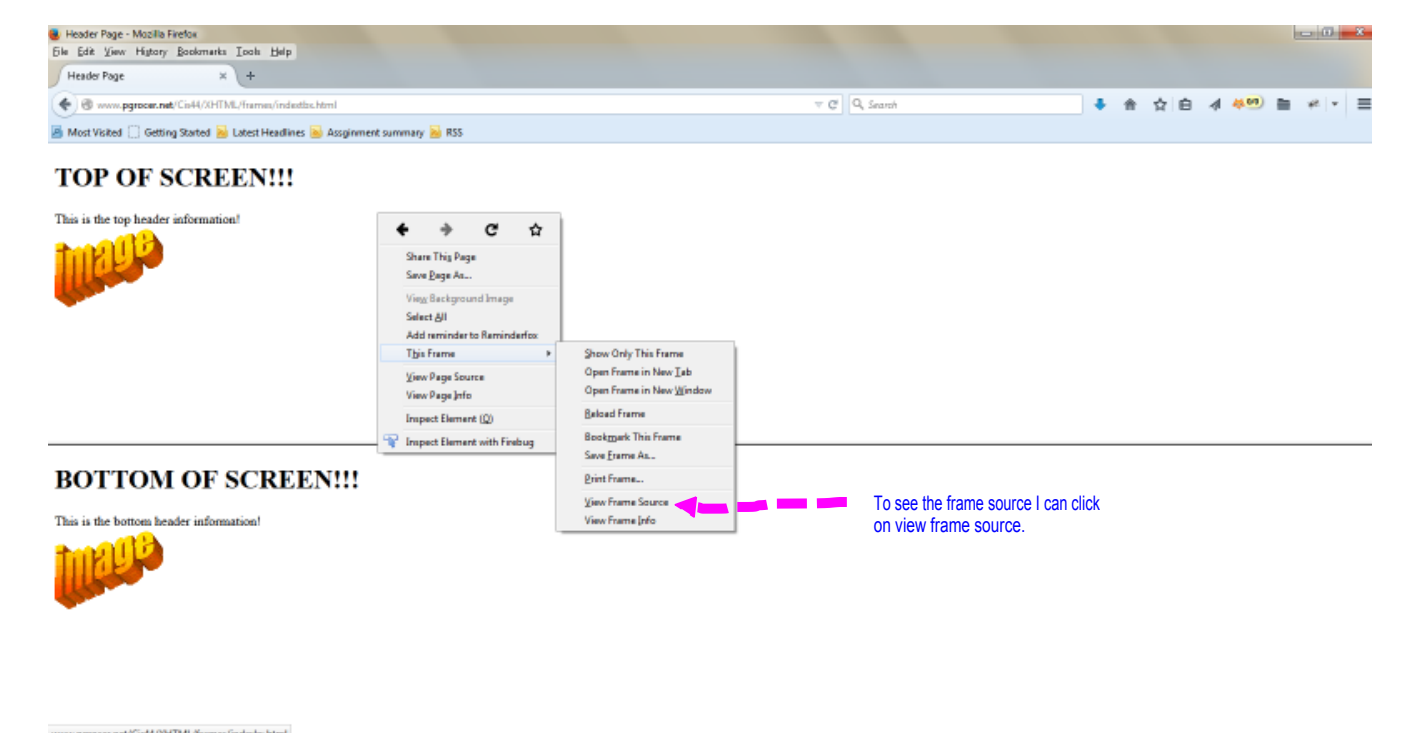

| www.pgrocer.net/Clini+/Art | INL/mamel/indep | aprutus. |     |   |   |   |   |         |  |                     |
|----------------------------|-----------------|----------|-----|---|---|---|---|---------|--|---------------------|
| 🚱 🚞 💰                      | s 8.            | 🖃 🌔      | 9 🚱 | • | 1 | 3 | 1 | <u></u> |  | 3.32 PM<br>2/9/2015 |
|                            |                 |          |     |   |   |   |   |         |  |                     |

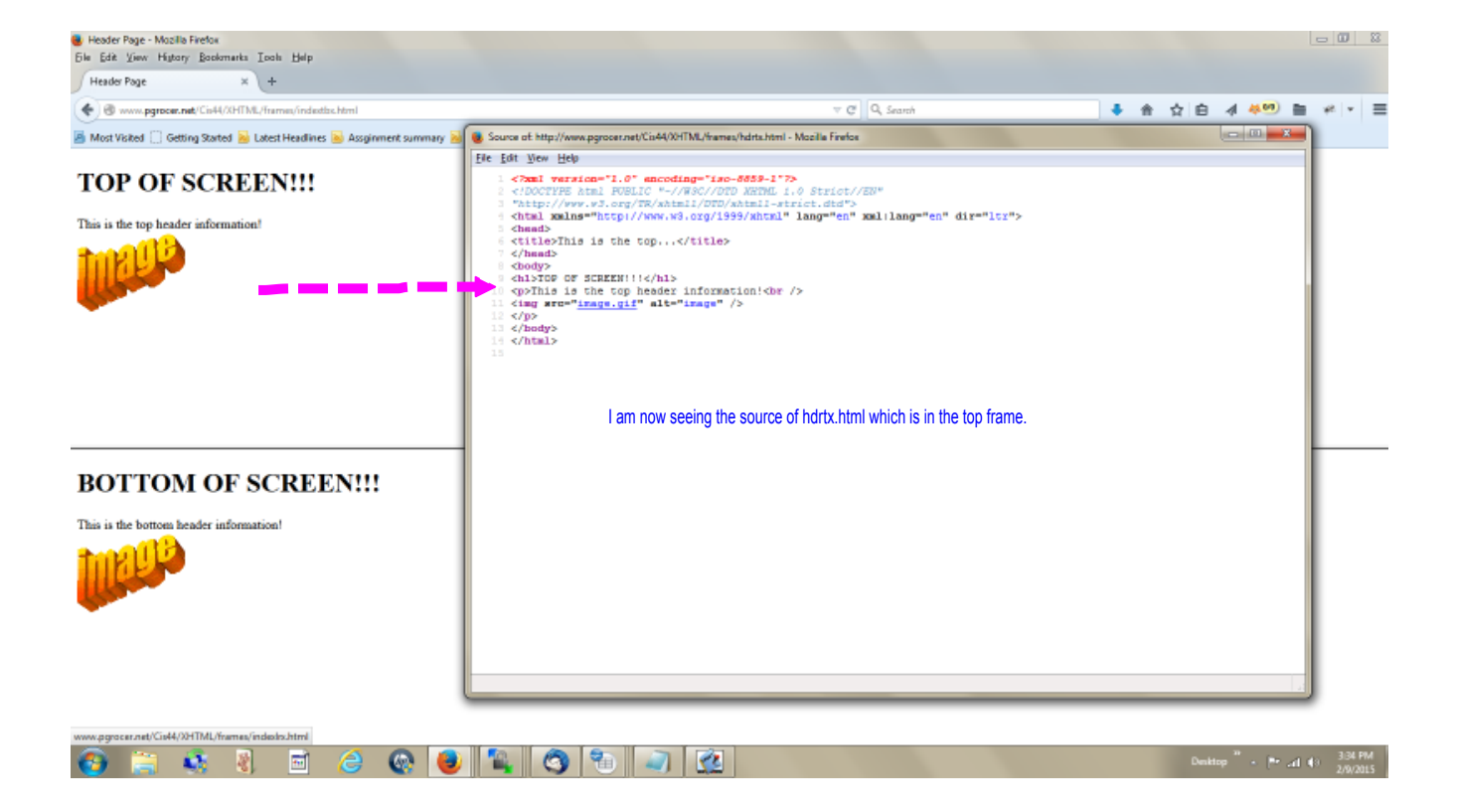

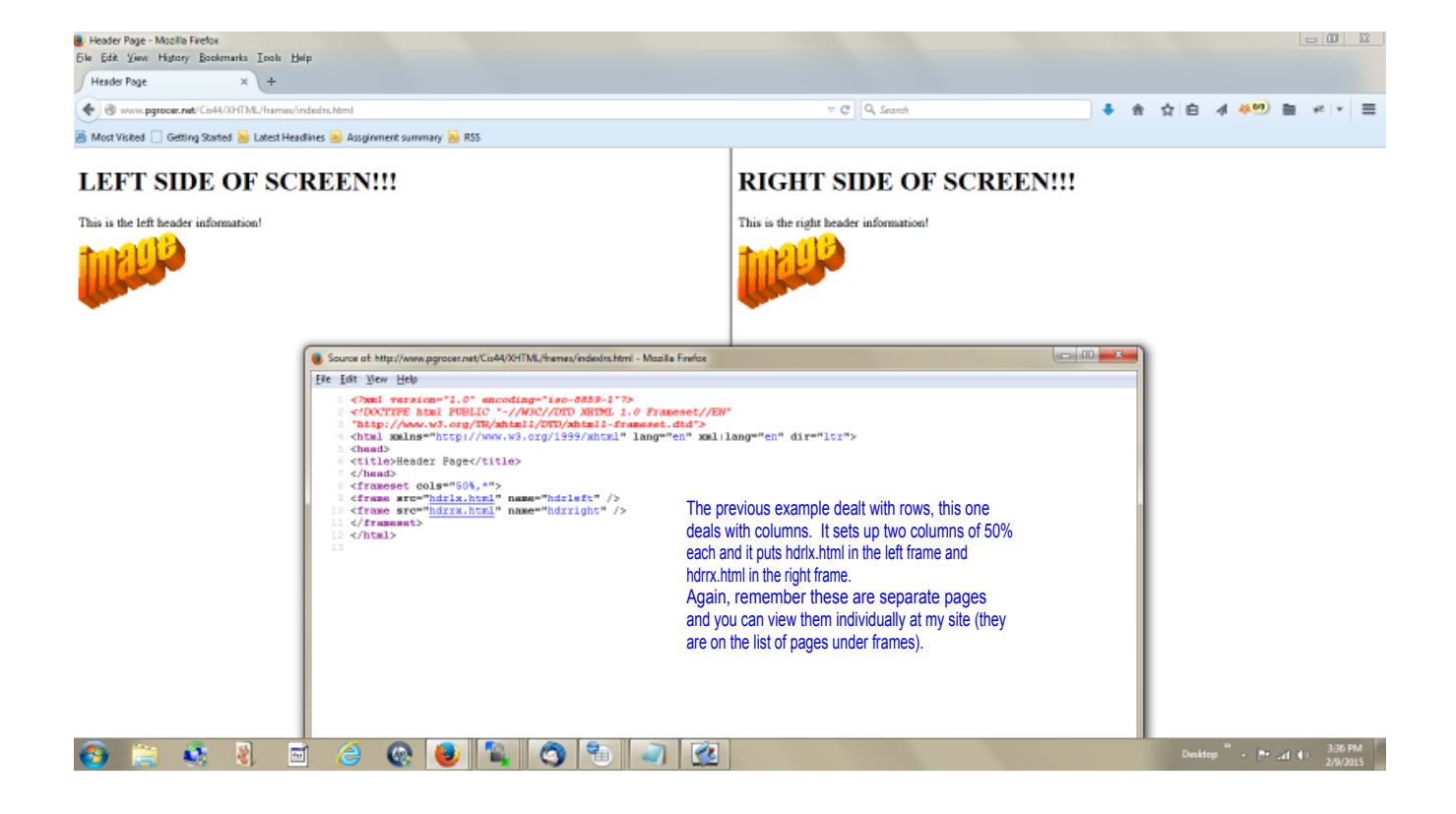

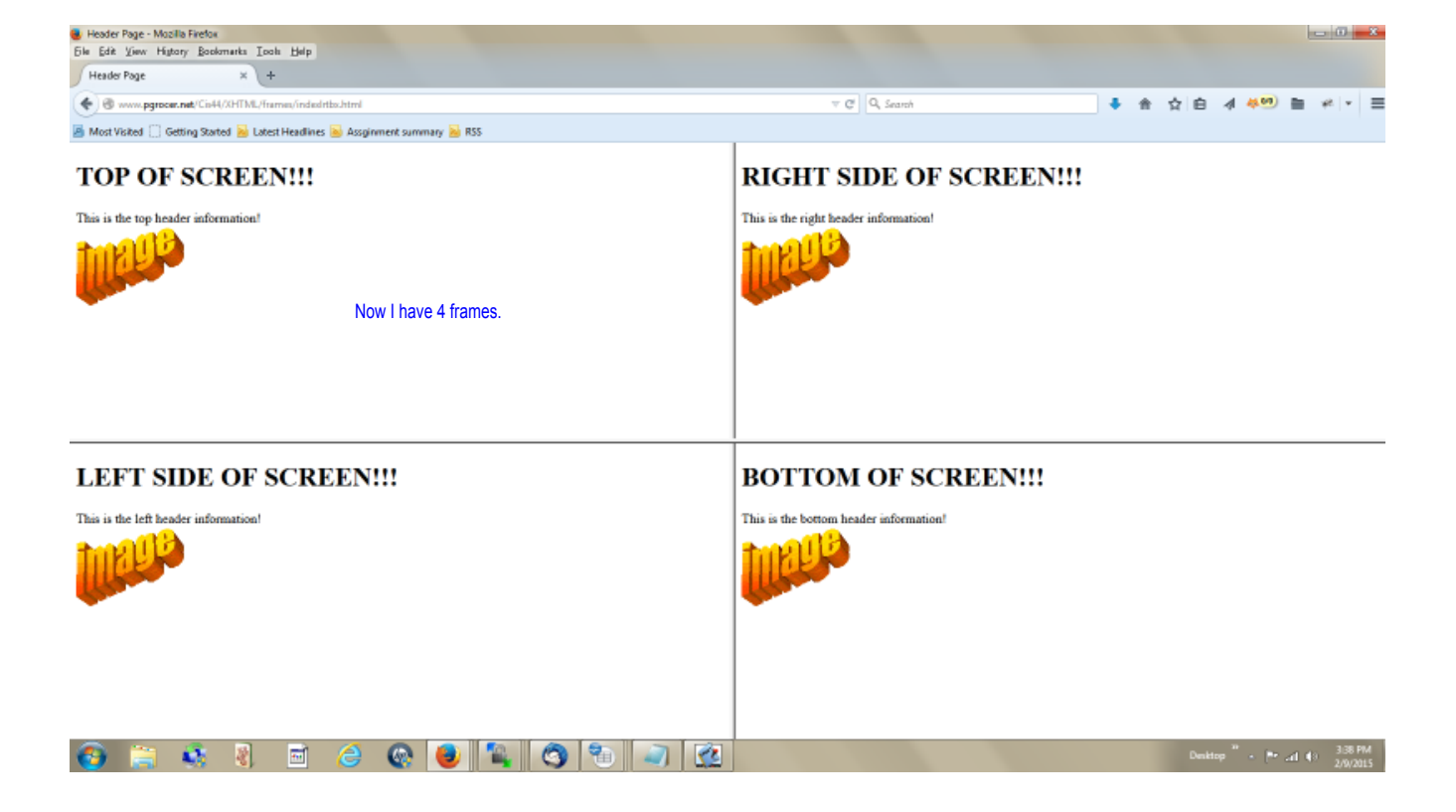

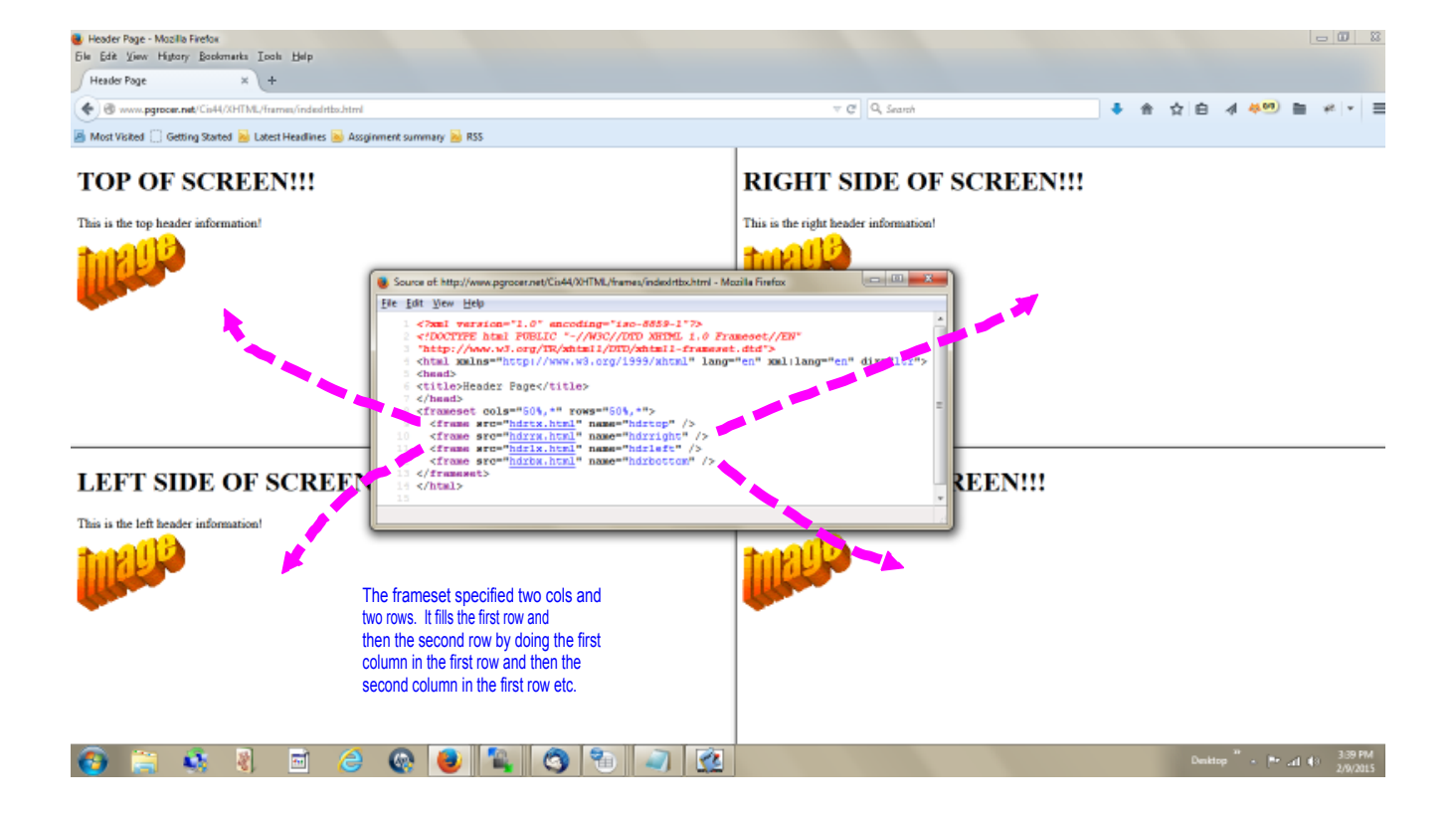

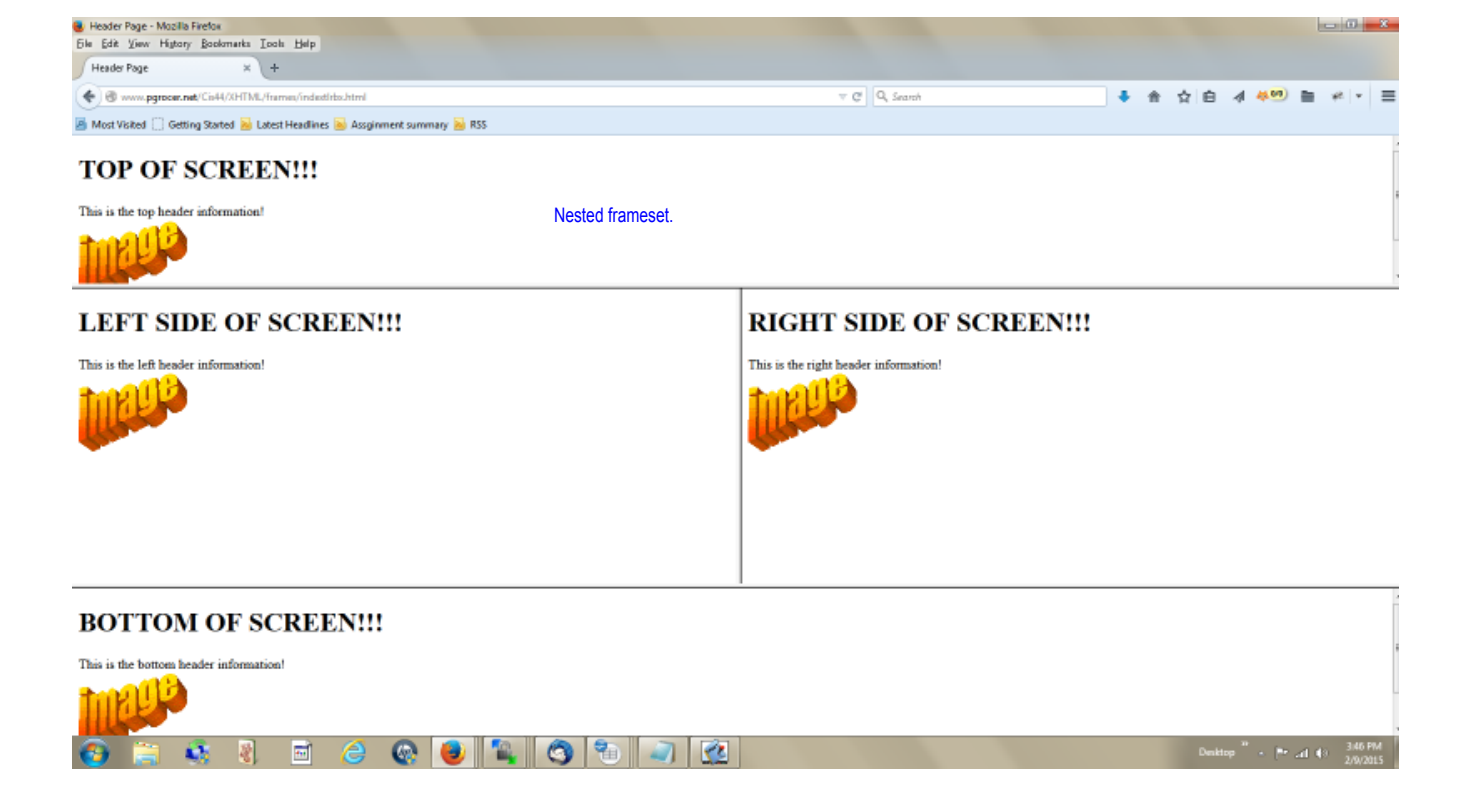

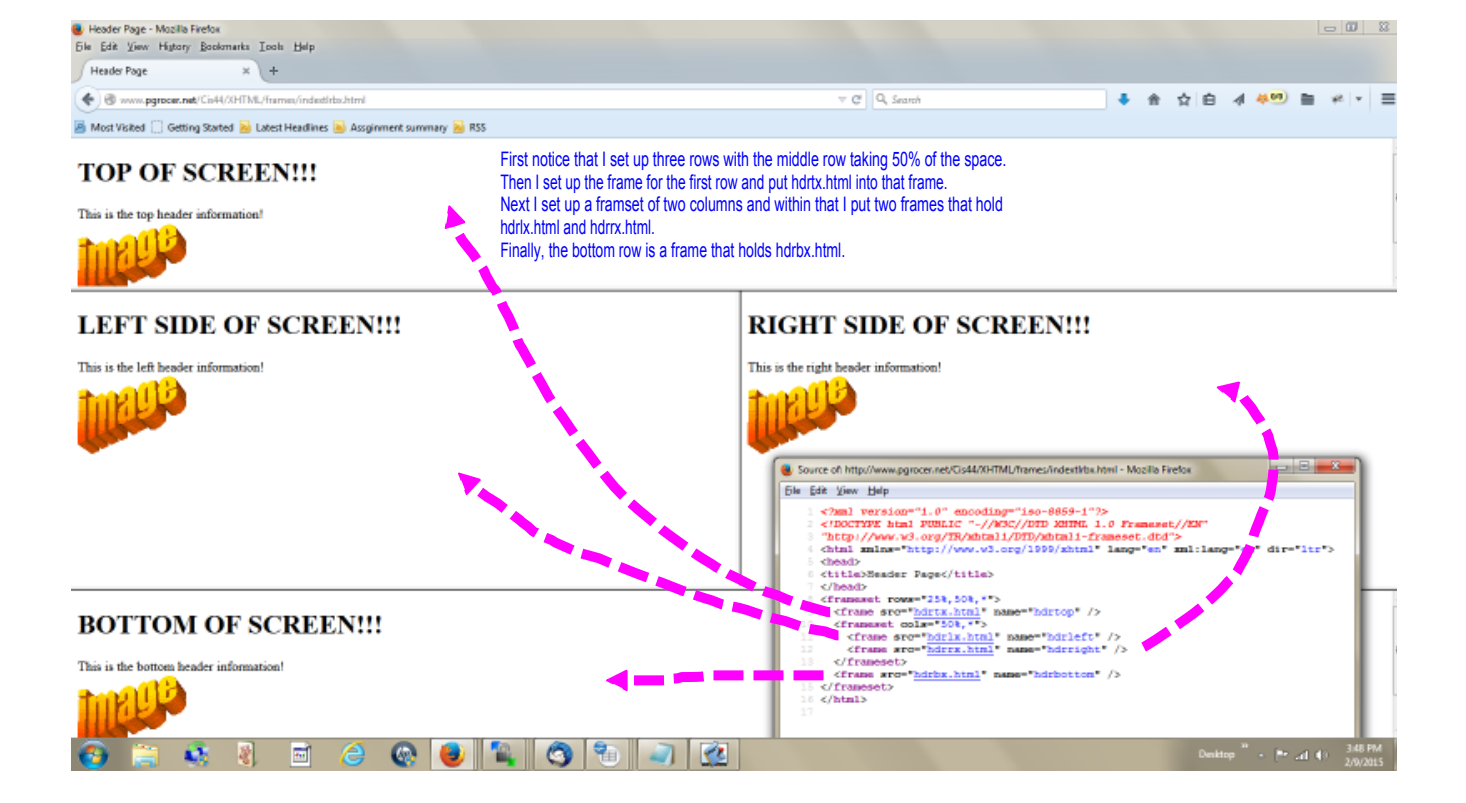

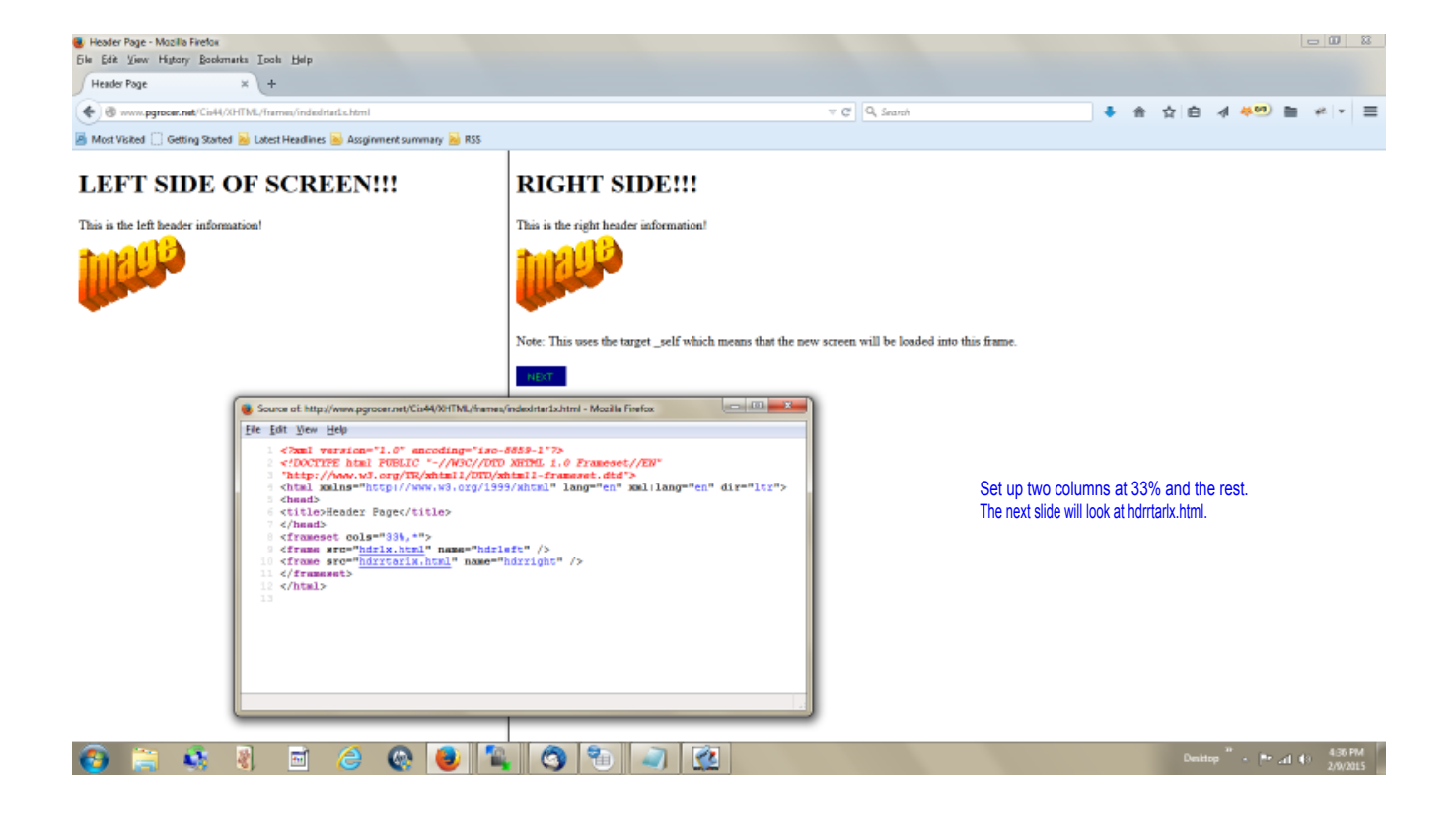

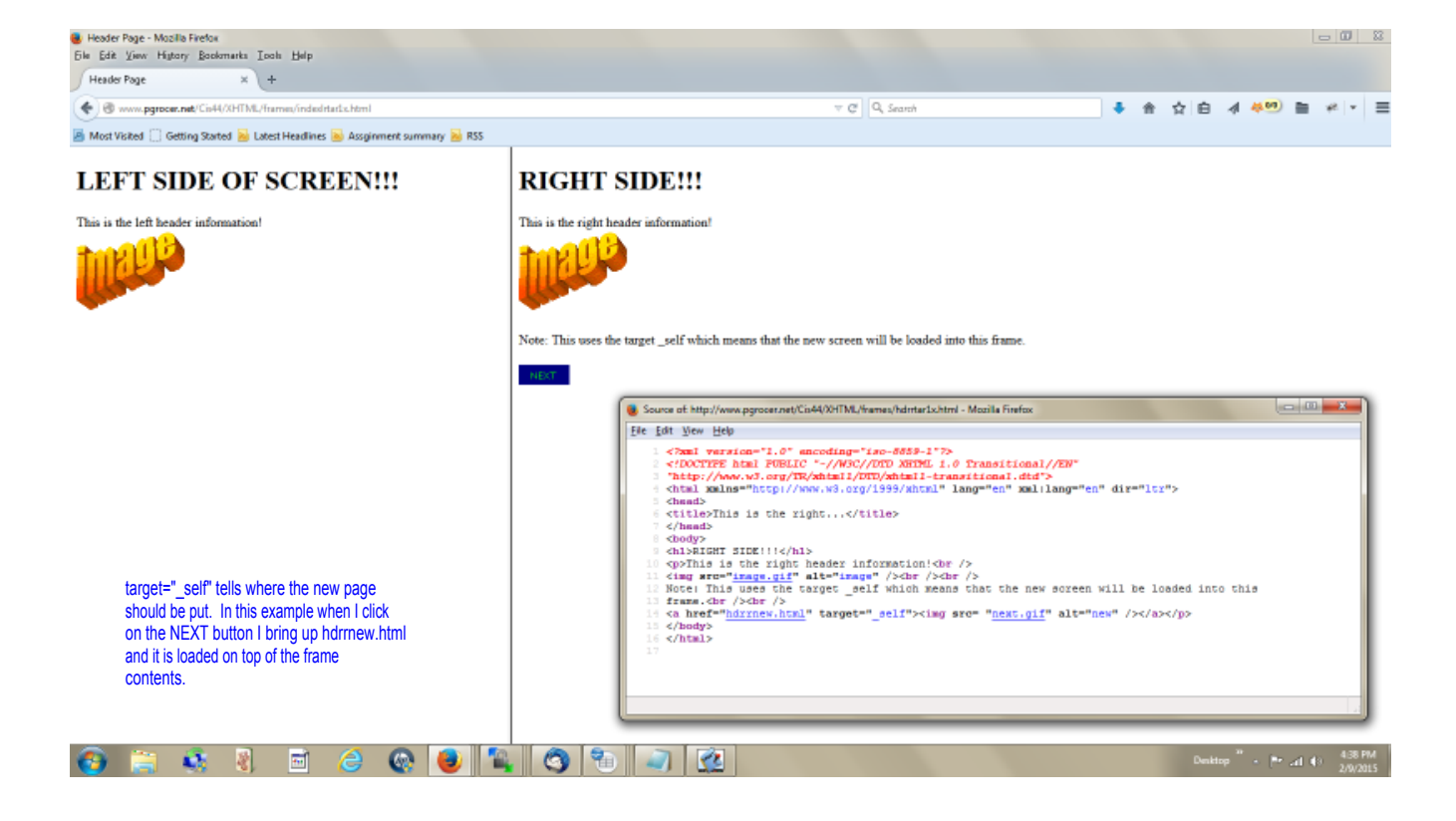

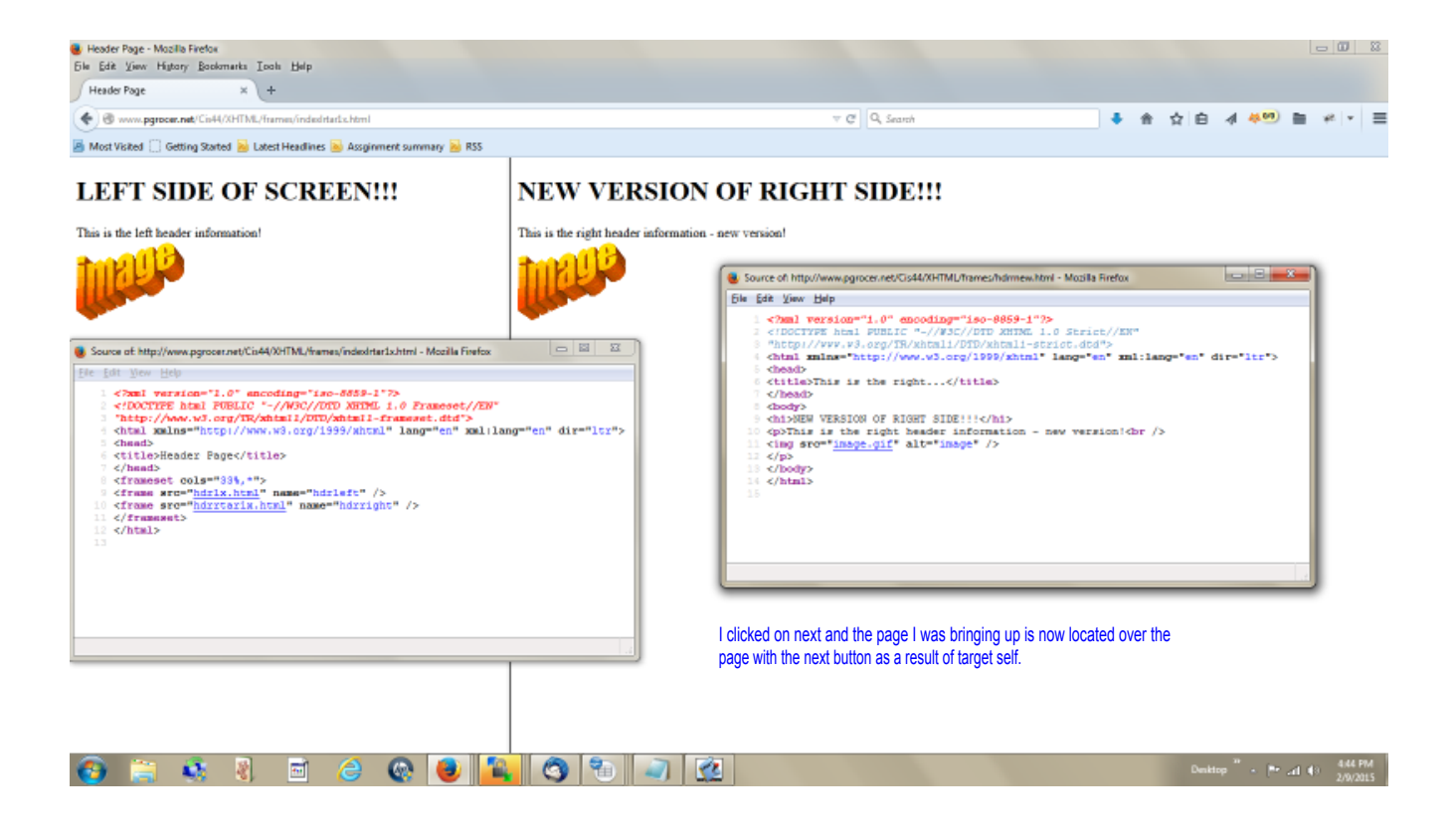

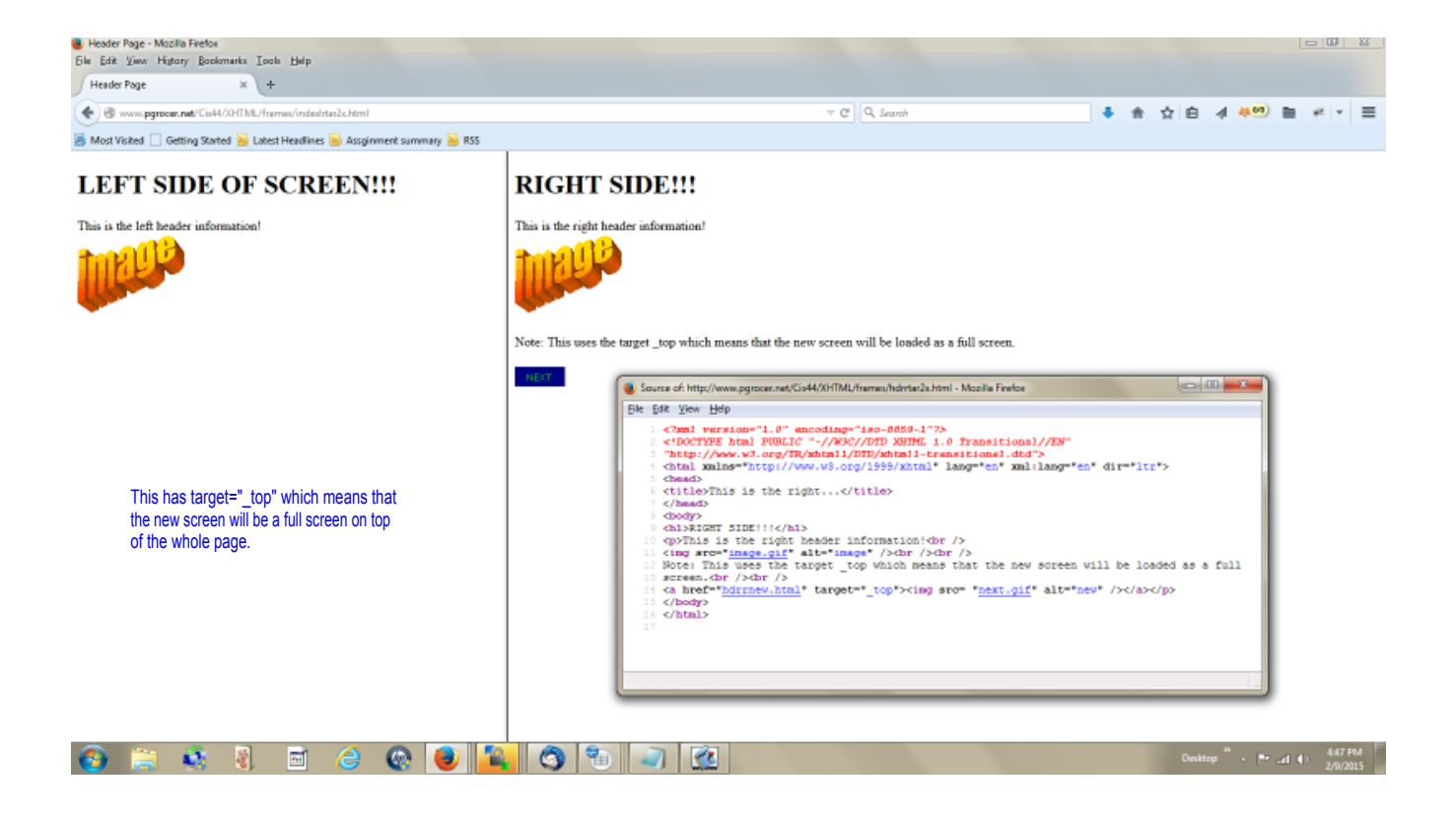

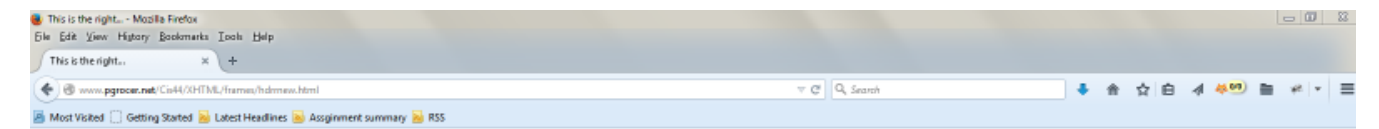

## NEW VERSION OF RIGHT SIDE !!!

This is the right header information - new version!

The result after I click the NEXT button when target top is used.

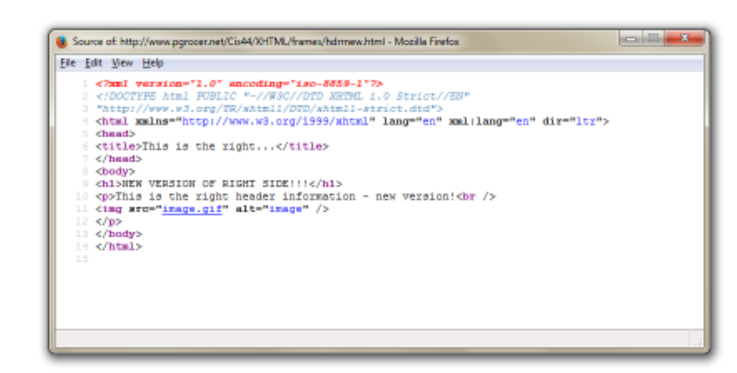

🚱 🚔 🖏 🗃 🥔 🚱 🕑 🌇 🥎 🖥 🥥 🛣

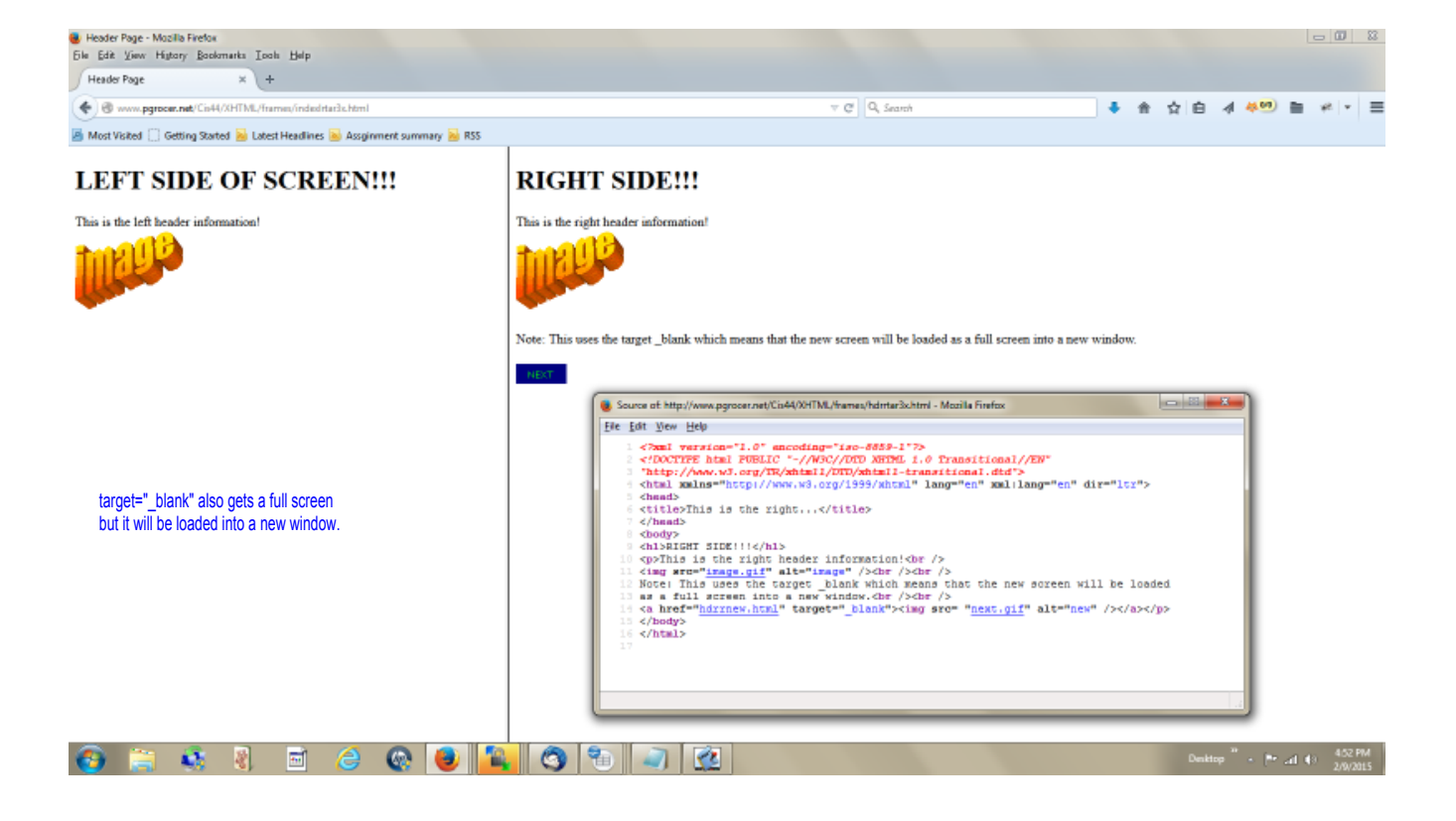

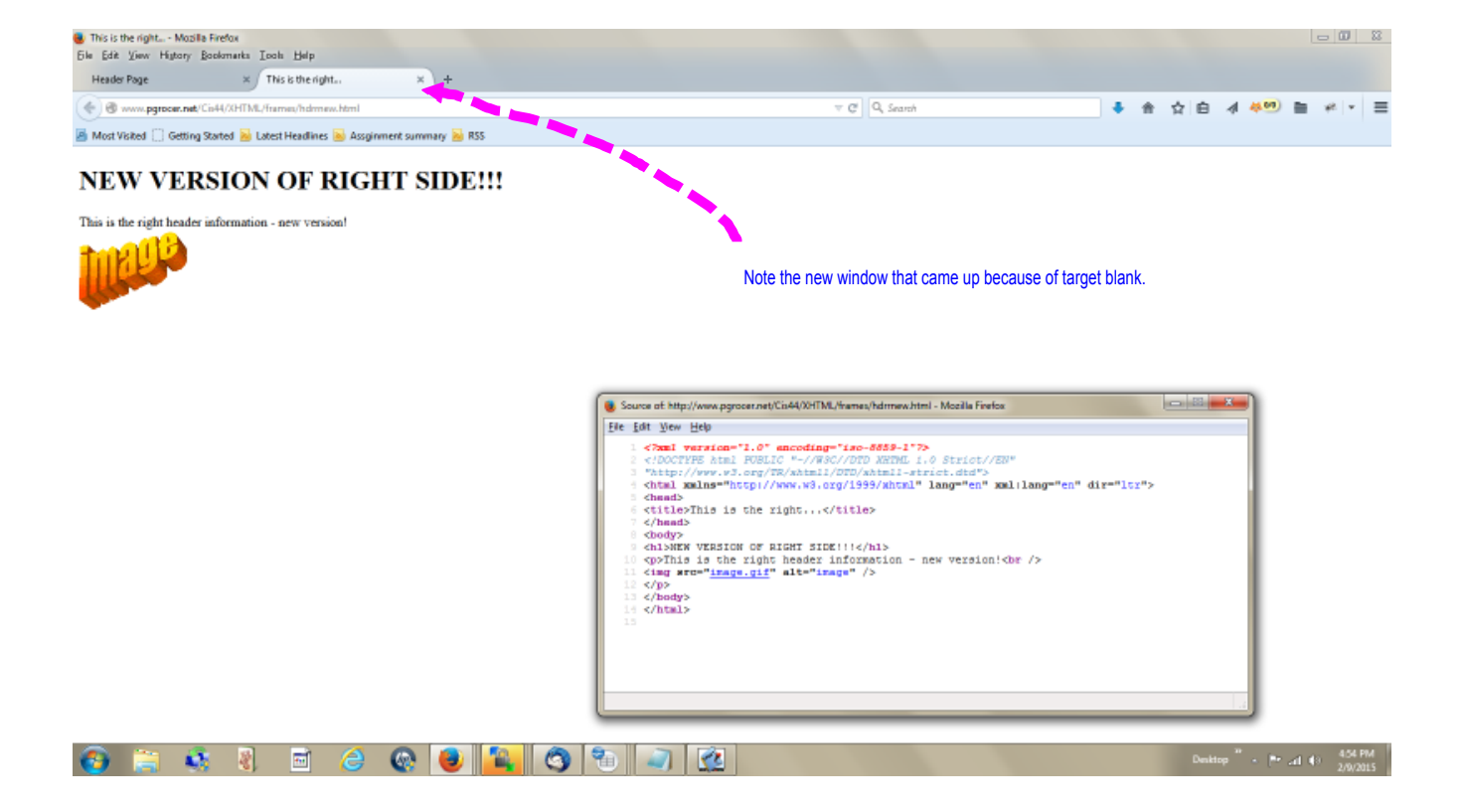

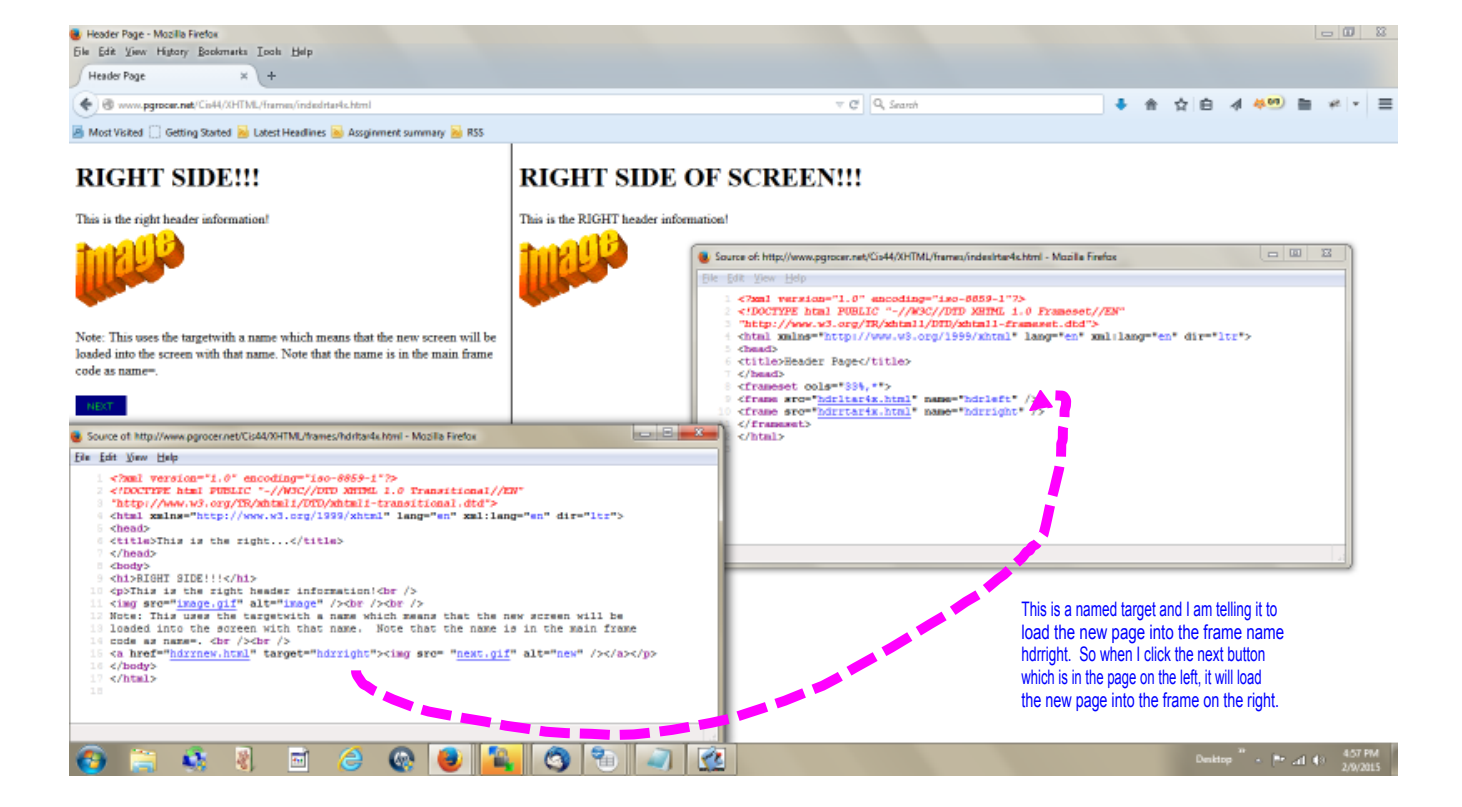

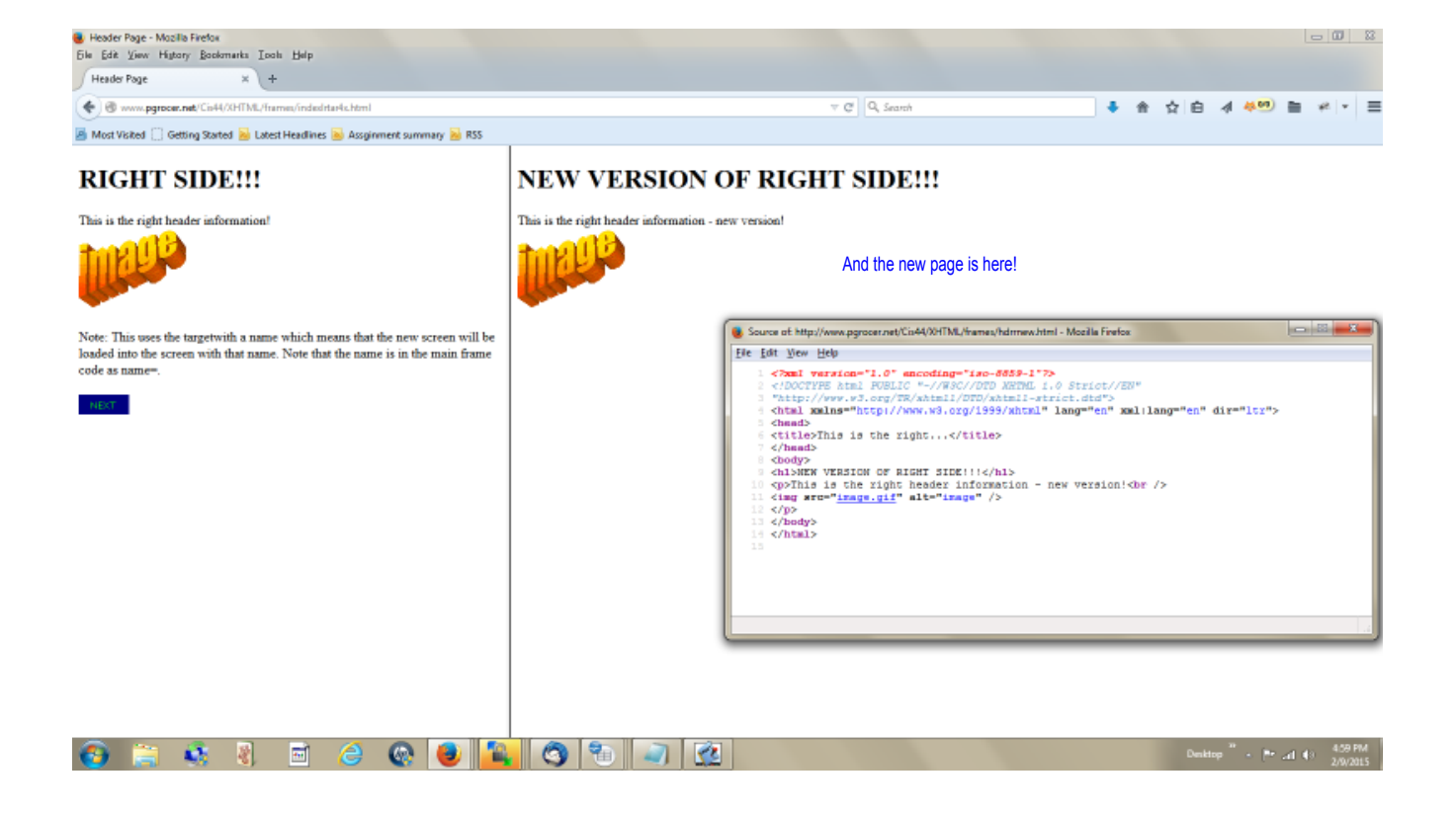

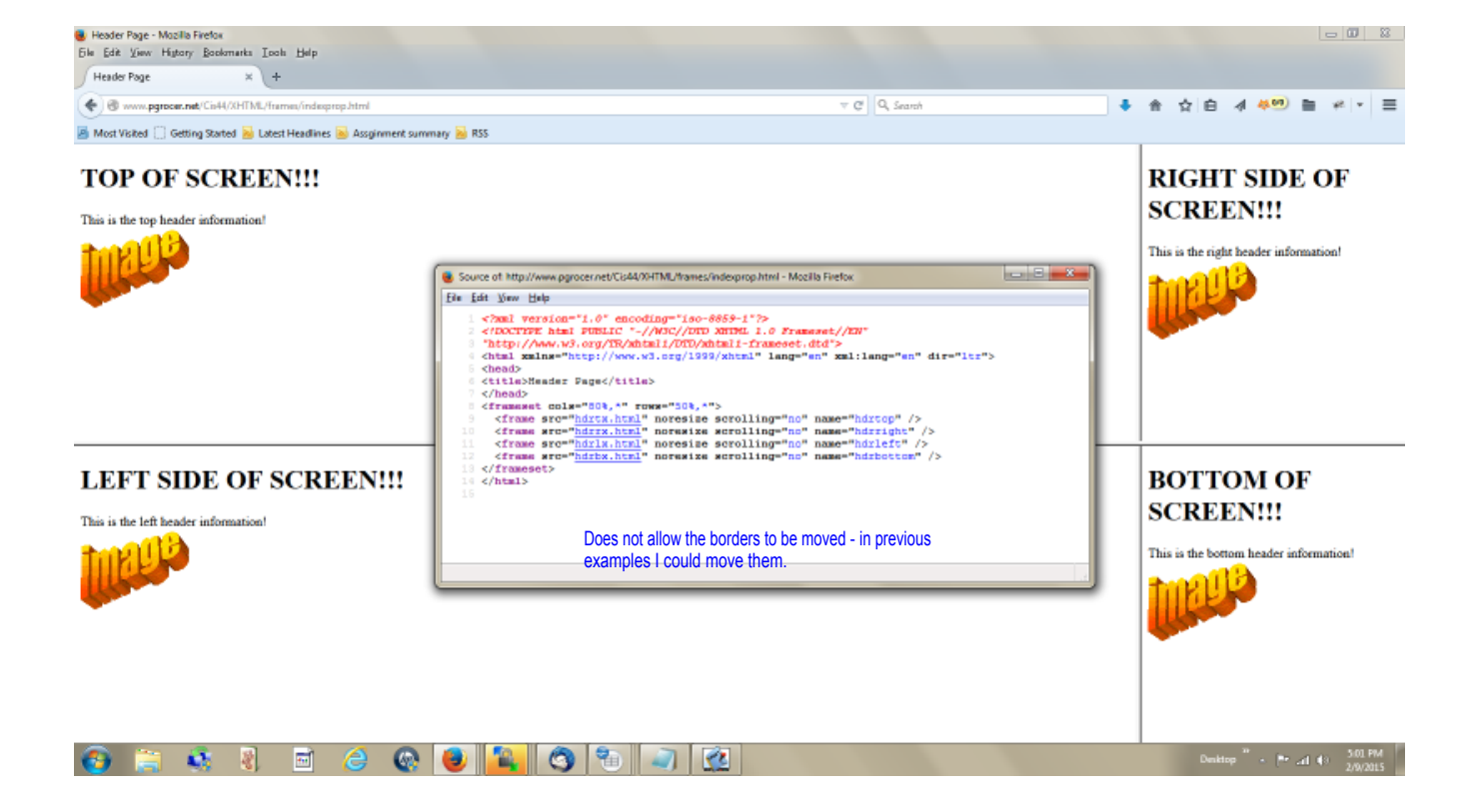